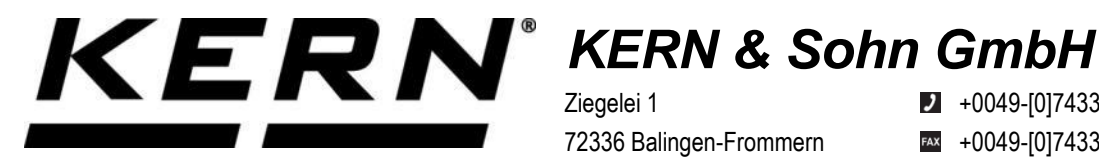

Ziegelei 1 72336 Balingen-Frommern Germany

+0049-[0]7433-9933-0

- +0049-[0]7433-9933-149
- info@kern-sohn.com

# Notice d'installation Adaptateur d'interface avec câble pour WiFi

# **KERN KUP-05**

Type TYKUP-05-A Version 1.2 2023-06 F

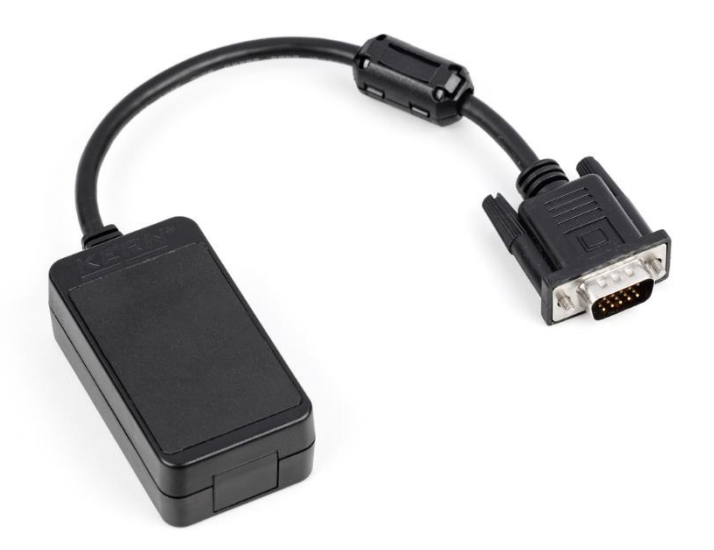

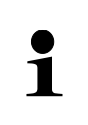

Vous trouvez la version actuelle de cette notice d'utilisation aussi en ligne sous: https://www.kern-sohn.com/shop/de/DOWNLOADS/ sous la rubrique Manuels de l'utilisateur

**TYKUP-05-A-IA-f-2312** 

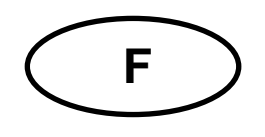

## Adaptateur d'interface avec câble pour WiFi Version 1.2 2023-06 Notice d'installation

## Table des matières

| 1 | Déclaration de conformité | 2 |
|---|---------------------------|---|
| 2 | Etendue de la livraison   | 2 |
| 3 | Général                   | 2 |
| 4 | Installation              | 3 |

## 1 Déclaration de conformité

Vous pouvez trouver la déclaration UE/CE actuelle en ligne sur:

## www.kern-sohn.com/ce

## 2 Etendue de la livraison

- Adaptateur d'interface avec câble pour WiFi
- Notice d'installation

## 3 Général

Fréquence de transmission: 2412-2472MHz Capacité maximale de transmission: < 20dBm Longueur de câble: 0,15 m

| 1 | <ul> <li>Les données de pesée peuvent être transmises via WiFi.</li> <li>Seuls les adaptateurs KERN KUP peuvent être raccordés au connecteur Sub-D à 15 broches de la balance!</li> </ul> |
|---|----------------------------------------------------------------------------------------------------|
|   | connecteur Sub-D à 15 broches de la balance!                                                                                                    |

## 4 Installation

- **1.** Eteindre l'appareil.
- 2. Insérer l'adaptateur d'interface dans le connecteur KUP de l'appareil.
- **3.** Allumer l'appareil. L'adaptateur d'interface est automatiquement reconnu par l'appareil.

### Établir la connexion WiFi:

1. La balance crée un point d'accès WIFI dès qu'elle démarre (le symbole WLAN est visible sur l'écran de la balance).

Se relier à cet Accesspoint par le truchement de votre ordinateur. Le SSID (nom du point d'accès de la balance) est "AI\_THINKER\_xxxxxx".

2. Visitez le site web http://192.168.4.1/ avec un navigateur web.

Sur le site web :

- A. Réglez le mode "Mode" sur "apsta".
- **B.** Entrez les informations sur le réseau auquel vous souhaitez connecter la balance (réseau "AP Name" et mot de passe "AP Password").
- C. Enregistrez les paramètres "Save" et actualisez la page.

| SP8266         | WebConfig |        |              |                   |  |              | Restore           | Reboot |   |
|----------------|-----------|--------|--------------|-------------------|--|--------------|-------------------|--------|---|
| Serial Setting |           |        | SoftAP       |                   |  | Station      |                   |        |   |
| Baud:          | 115200    | ~      | SSID:        | AI-THINKER_872B77 |  | Mode:        | apsta             | $\sim$ | Α |
| Databits:      | 8         | $\sim$ | Passwd:      |                   |  | AP Name:     | YKV_Net           |        |   |
| Parity:        | NONE      | $\sim$ | Auth Mode:   | OPEN 🗸            |  | AP Password: | YKV123456         |        | В |
| Stopbits:      | 1         | $\sim$ | IP addr:     | 192.168.4.1       |  | IP address:  | 0.0.0.0           |        |   |
|                |           |        | Subnet mask: | 255.255.255.0     |  | Subnet mask: | 0.0.0.0           |        |   |
|                |           |        | Gateway:     | 192.168.4.1       |  | Gateway:     | 0.0.0.0           |        |   |
|                |           |        | Mac:         | be:dd:c2:87:2b:77 |  | Mac:         | bc:dd:c2:87:2b:77 |        |   |
|                |           | Save   |              | Save              |  |              | S                 | ave    | С |

- 3. Déconnectez le point d'accès de l'ordinateur.
- 4. Débranchez brièvement la balance de l'alimentation électrique
- 5. Connectez à nouveau l'ordinateur au point d'accès de la balance et actualisez la page web.
  - **D.** L'adresse IP "IP address" est maintenant affichée.

| Serial Setting |        |   | SoftAP       |                   | Station      | Station           |  |  |
|----------------|--------|---|--------------|-------------------|--------------|-------------------|--|--|
| laud.          | 115200 | ~ | \$\$ID       | AI-THINKER_872877 | Mode         | apsta v           |  |  |
| atabits:       | 8      | ~ | Passwd.      | ()                | AP Name:     | YKV_Net           |  |  |
| anty:          | NONE   | ~ | Auth Mode:   | OPEN ~            | AP Password  | YKV123456         |  |  |
| Stopbils:      | 1      | ~ | IP addr.     | 192.168.4.1       | IP address:  | 192.168.132.32    |  |  |
|                |        |   | Subnet mask: | 255.255.255.0     | Subnet mask: | 255 255 255 0     |  |  |
|                |        |   | Gateway;     | 192,168.4.1       | Gateway:     | 192.168.132.1     |  |  |
|                |        |   | Mac.         | be dd c2 87 2b 77 | Mac.         | bc.dd.c2.87.26/77 |  |  |

- 6. Fermez la page web
- 7. Connectez l'ordinateur au réseau sélectionné
- 8. Saisissez I'IP / le port dans le logiciel cible: 23

| General Bus IP po      | rt properties                                 |  |  |  |  |  |  |
|------------------------|-----------------------------------------------|--|--|--|--|--|--|
| TCP/UDP / IP settings: |                                               |  |  |  |  |  |  |
|                        |                                               |  |  |  |  |  |  |
| Connection type:       | TCP - client - connecting $\qquad \checkmark$ |  |  |  |  |  |  |
| Local IP address:      | Port:                                         |  |  |  |  |  |  |
| Target host/IP addr.:  | 192.168.132.32 G <sup>P</sup> ort: 23         |  |  |  |  |  |  |
| Keep-Alive:            |                                               |  |  |  |  |  |  |
| Abbrechen              | Apply                                         |  |  |  |  |  |  |

Les commandes KCP **JNWx** peuvent être utilisées pour la consultation de la configuration attribuée via DHCP ainsi que pour la configuration spécifique/statique de l'adresse IP, du masque de sous-réseau ou de la passerelle. Vous trouverez une description détaillée dans le manuel "KERN Communications Protocol", disponible dans la zone de téléchargement sur notre page d'accueil KERN (<u>www.kern-sohn.com</u>). Pour activer le KCP, veuillez vous référer à l'aperçu des menus du mode d'emploi de votre balance.